## Blaster הסרת התולעת

<u>שלב 1</u>

ביטול הפעלת המחשב מחדש אחרי 60 שניות :

<u>אפשרות ראשונה</u>

- .) ללחוץ Alt+Ctrl+Delete לפתיחת חלון מנהלי משימות.
  - . "Processes" / "תהליכים" (2
  - . ולסמנו מvserveיי ולסמנו (3
  - . "end process" / ללחוץ על "סיום תהליד" / (4

## <u>אפשרות שניה</u>

- .יי לחצן ימני של העכבר על ייהמחשב שלי יי.
  - . יימאפייניםיי <mark>(2</mark>
    - . יימתקדםיי (3
- . ללחוץ על ייהגדרותיי של הפעלה ושחזור (4
- . ייוייי מייהפעל מחדש באופן אוטומטייי (5
  - . *יי*אישוריי (6
    - . ייהחליי (<mark>7</mark>
  - . ייאישוריי <mark>(</mark>8

## <u>שלב 2</u>

: Microsoft הורדת כלי להורדת התולעת מהאתר של www.microsoft.com/israel

## frumi המדריך נכתב ע״י